# Humboldt.

International Programs • College of Extended Education & Global Engagement

# **OPT** Application Checklist – Online Filing

- 1. Meet with academic advisor to make sure you are on track to graduate at the end of this semester.
- 2. Gather complete packet items (scan items cleanly see directions in this packet):
  - □ One scan of a full color U.S. passport-style photograph. Photos <u>must</u> be taken within the last 30 days, measure 2 inches by 2 inches, and have a plain white or off-white background.
  - Completed Form I-765 DRAFT. Important: follow completion directions included in this packet; you will create an account at <u>https://myaccount.uscis.gov</u> you will fill out the application, download, and email our office a draft for review. DO NOT SUBMIT your application until we have reviewed the draft I-765 and have issued the I-20 recommending OPT.
  - Scan of your passport identity page (and any renewal pages) and I-94 printout (<u>https://i94.cbp.dhs.gov</u>)
  - □ Scan of any previously issued I-20s if they show work authorization OR a different SEVIS ID (first and second page; do not copy instruction page).
  - Scan of the front and back of any previous EAD cards (ex: previously done OPT)
- 3. Download the draft copy of I-765 and submit it to your Immigration Advisor by email to: international@humboldt.edu requesting OPT Recommendation I-20. Your advisor will review the I-765 for completion and process your recommendation in SEVIS. You will be emailed the I-20 needed to complete your application online. DO NOT submit your application without it.
- 4. Next Steps:
  - Print and physically sign the I-20 sent to you showing your OPT recommendation. Upload a scanned copy of the first and second page of your <u>new</u> I-20, signed by you, to your draft application. Review your application one more time to ensure all required materials are uploaded, and submit within 30 days of receiving your new I-20.
  - After submission, return to your pending applications to download your application receipt (see included screenshots). Email a copy of your application receipt to international@humboldt.edu when received (formal receipt; no copy of the confirmation email is needed).
  - □ Sign up for Informed Delivery by USPS at <u>https://informeddelivery.usps.com</u>. This will help you track the expected arrival of your EAD card.
  - You will receive notices from USCIS when there is movement on your case, including notification of when your EAD card is mailed. Notify the international office immediately if your card is not received within 3 days of its expected arrival, according the USPS Informed Delivery notice.
  - □ If you receive a Request for Evidence (RFE), please contact us immediately for assistance.
  - Email a copy of your EAD card and I-797 approval notice to <u>international@humboldt.edu</u> when received. You may only begin work once you have received the card <u>and</u> the dates on the card have been reached.

#### **Reporting Employment:**

- You must report any changes to your contact or employment information (including breaks in employment) within 10 days. To report changes, email international@humboldt.edu OR report directly in the <u>SEVP OPT Portal</u>. You will be emailed login information AFTER your OPT has been approved and the start date has been reached. Learn more and review the User Guide at <u>https://studyinthestates.dhs.gov/create-an-sevp-portal-account</u>.
- Your OPT will end if you accrue a total of 90 days of unemployment (counted from the start of your OPT period) or if you transfer your SEVIS record to another school.

IF YOUR APPLICATION IS REJECTED OR DENIED FOR ANY REASON, CONTACT US IMMEDIATELY.

DO NOT RE-APPLY ON YOUR OWN.

## **OPT Application Checklist – Online Filing**

#### Completion Guide for filling out I-765 Application Form:

Please go to <u>www.uscis.gov/i-765</u> to complete instructions issued by USCIS. It is advised that you read these instructions, including the penalties section, in addition to using the guide below to properly complete your application. It is your responsibility as the applicant to ensure that all information on the application is correct and valid.

#### **General Information:**

Make sure to select that you are applying for (c)(3)(B) - Post-Completion OPT when starting your application. Remember, you first need to create an account at <u>https://myaccount.uscis.gov</u>. You may find it useful to review the help materials at <u>https://www.uscis.gov/file-online</u> before getting started.

Part 1: Select 1.a. "Initial permission to accept employment"

#### Part 2:

- **Name:** Please write your name exactly as it appears on your I-20. If your name will not fit, fill it in as much as possible and then upload a page as "other evidence" spelling your name correctly. If you used previous names, including nicknames in <u>official</u> records or documentation, complete these sections on the application as needed. Do not list nicknames that you did not use on official records.
- Address: Your U.S. mailing address is where the receipt notice and EAD card will be mailed. This address
  must be valid for at least 3 months and may be a P.O. box address. If you are using a friend or family's
  address, indicate the person's name in the "In Care of Name" line. This person must be listed with the U.S.
  Postal Service as living at that address. If you listed a mailing address that is NOT your current physical living
  address, then you must indicate this, and provide your current physical address in the appropriate section.
- Social Security Number: If you already have an SSN, indicate this and provide the number. If you do not already have an SSN, indicate this, then select "yes" to both follow-up questions to give USCIS the ability to share your information with the Social Security Administration and create your card. You will need to provide your mother and father's names as well.
- Information about latest arrival: Complete this section using information from your I-94, passport, and I-20. Note that your SEVIS number is found at the top of your current I-20.

See the next page for screenshots to guide you through the OPT Online Application.

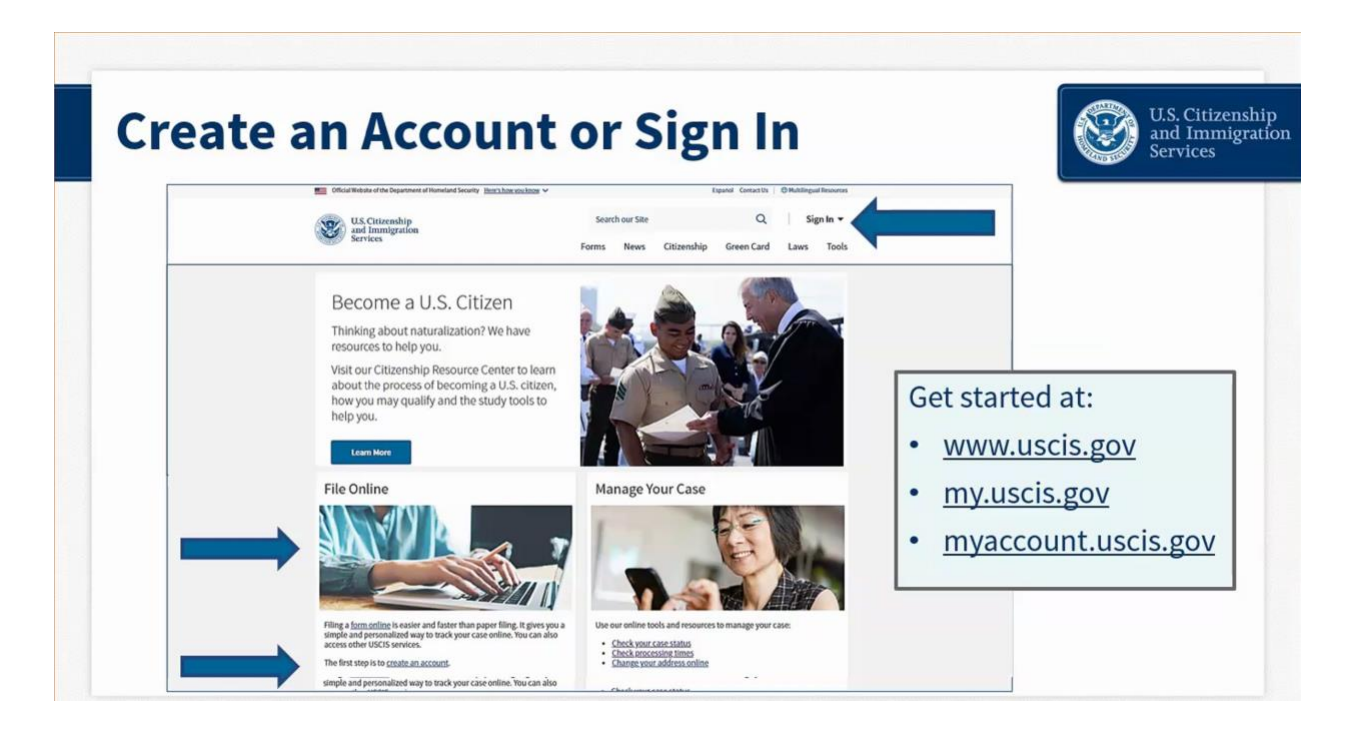

Create your account at https://myaccount.uscis.gov.

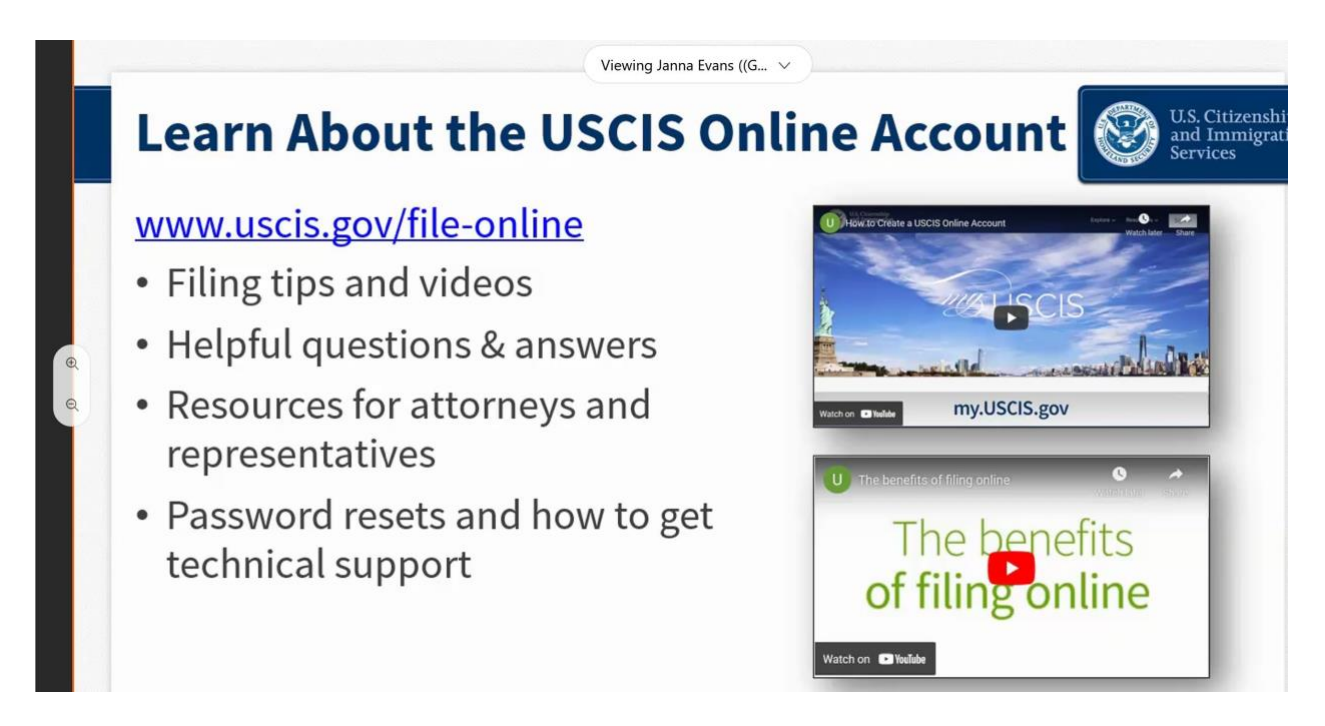

If you need them, there are online help guides available at www.uscis.gov/file-online.

| ccount Sign In                                                                                                    | U.S. Citizenship<br>and Immigration<br>Services                 |
|----------------------------------------------------------------------------------------------------|-----------------------------------------------------------------|
| U.S. Citizenship<br>and Immigration<br>Services<br>Sign In<br>Email                                                              | <ul> <li>Enter your email<br/>address &amp; password</li> </ul> |
| sohappynow@gmail.com<br>Pessword                                                                                                 | <ul> <li>System will send<br/>you one-time PIN</li> </ul>       |
| Forgot your Pessword? Show Pessword Sign In One account for all of your USCIS peeds                                              | <ul> <li>Repeat these steps<br/>every time you login</li> </ul> |
| Create an account. Didn't receive confirmation instructions?                                                                     |                                                                 |
| Department of Homeland Security Consent     DHS Privacy Notice     Paper Reduction Act Burden Disclosure Notice     Terms of Use |                                                                 |

Click on "Create an Account" to set up your account OR log in to an existing account. **Bookmark this page for easy use later!** If you are setting up an account, use a **personal non-Humboldt email** that you will have access to forever. That way, you do not need to recreate an account after you leave **Humboldt**.

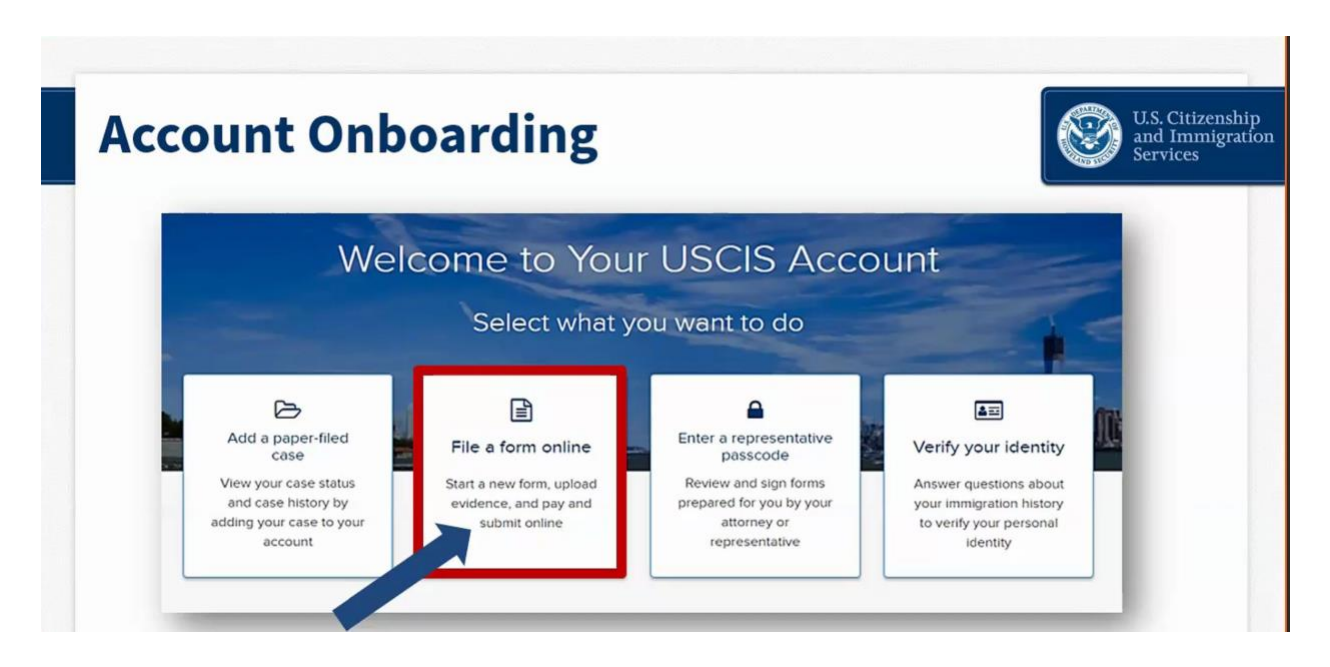

Once you have logged in, click on "File a form online" to begin your application process.

## Screenshots to guide you through the OPT Online Application

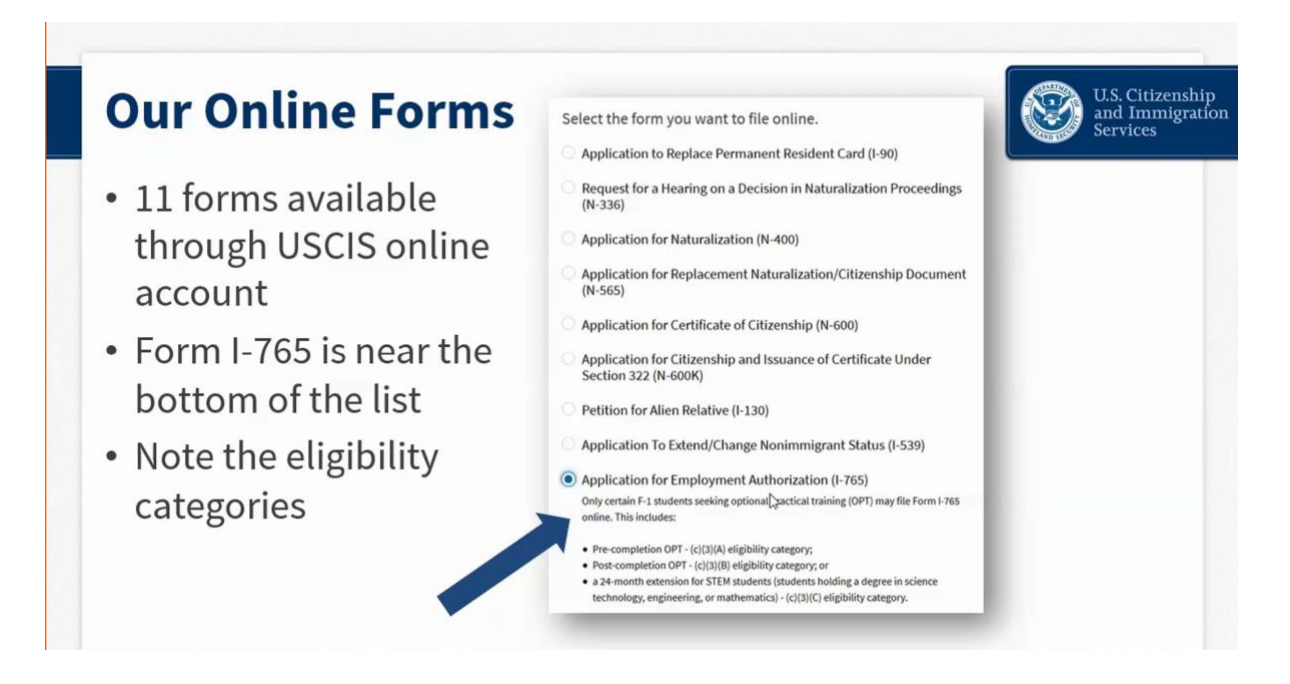

Select "Application for Employment Authorization (I-765)" from the drop-down list.

| orm Overview                                                                                                    |            | U.S. Citizenshi<br>and Immigrat<br>Services |
|----------------------------------------------------------------------------------------------------|------------|---------------------------------------------|
| I-765, Application For Employment<br>Authorization                                                                                                    | <b>A</b> = | Eligibility                                 |
| Certain foreign nationals who are in the United States may file Form I-765, Application for<br>Employment Authorization, to request employment authorization and an Employment Authorization<br>Document (EdD). Other foreign nationals whose immigration status authorizes them to work in the<br>United States without restrictions may also use Form I-765 to apply for an EAD that shows such<br>authorization. | 0          | Application fee                             |
|                                                                                                    | ľ          | Required evidence                           |
| If you are a lawful permanent resident, a conditional permanent resident, or a nonimmigrant only<br>authorized for employment with a specific employer under 8 CFR 274a.12(b), do not use Form I-765.                                                                                                    | Ŵ          | <b>Biometrics requirements</b>              |
| Learn more about <u>employment authorization</u> .                                                                                                    | Ø          | How to track your case                      |
| Eligibility                                                                                                    | ~          | Requests for evidence                       |
| Only certain F-1 students seeking optional practical training (OPT) may file Form<br>I-765 online. This includes:<br>Pre-completion OPT - (c)(3)(A) eligibility category;<br>Post-completion OPT - (c)(3)(B) eligibility category; or<br>a 24-month extension for STEM students (students holding a degree in science<br>technology, engineering, or mathematics) - (c)(3)(C) eligibility category.                 | G          | Getting a decision                          |

Review the information on this page carefully. It will tell you everything you need to file online. **Make** sure you have all the items on the list of required evidence prepared before starting your application. Answer the form questions in order – do not skip ahead. The form has conditional logic that will display the next set of questions according to your answers. **Go in order so that you only see** the questions you need to complete. The form will autosave your answers in each section.

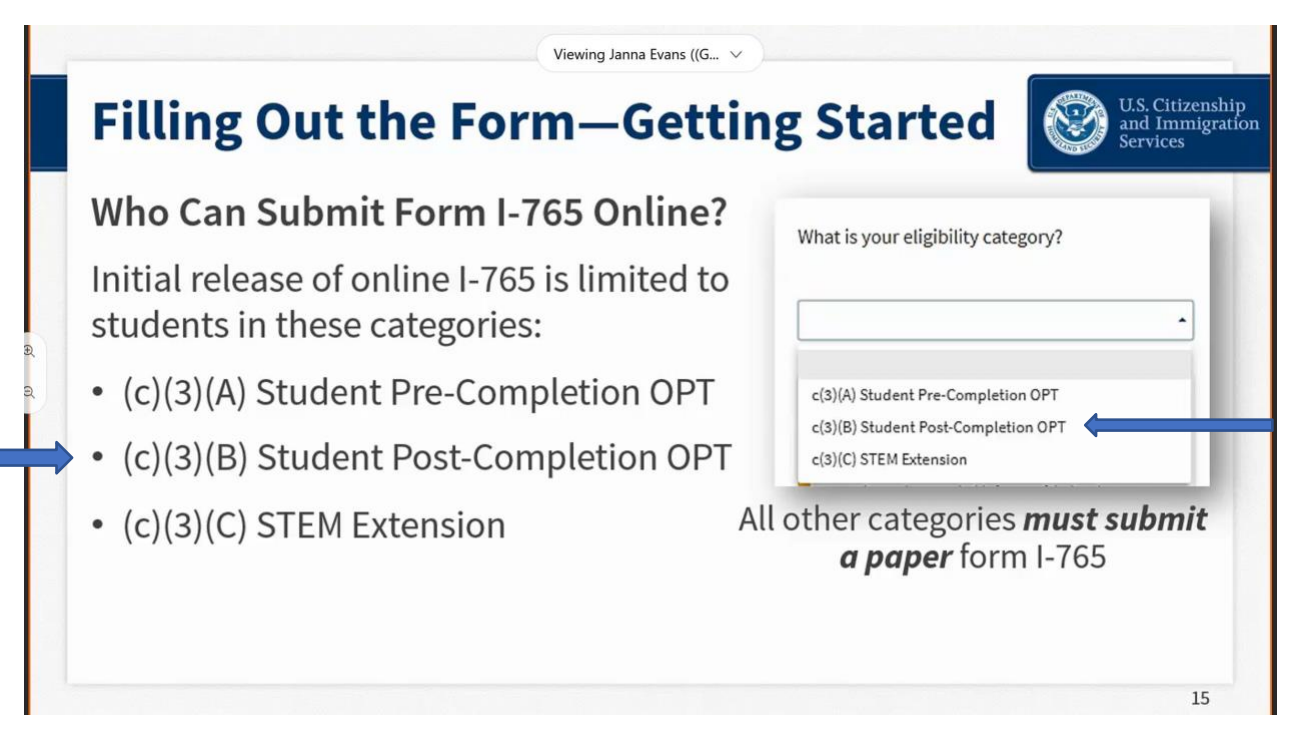

You will be applying for (c)(3)(B) Student Post-Completion OPT. Make sure that you select this category.

| Filling Out the Form                                                                                                    |                                               |
|----------------------------------------------------------------------------------------------------|-----------------------------------------------|
| What is your reason for applying?                                                                                                    | • Why are you applying?                       |
| 🔿 Initial perrgission to accept employment 🛛 🧲                                                                                                    | <ul> <li>Did you submit Form I-765</li> </ul> |
| <ul> <li>Replacement of lost, stolen, or damaged<br/>employment authorization document or correction<br/>of my employment authorization document NOT<br/>DUE to US Citizenship and Immigration Services<br/>error</li> </ul> | previously?                                   |
| Have you previously filed Form L 7652                                                                                                    |                                               |
| have you previously ned ronn -ros:                                                                                                    |                                               |
| ○ Yes                                                                                                    |                                               |
| O No                                                                                                    |                                               |

You must select "Initial permission to accept employment." If you have ever filed form I-765 before (even if it was denied), you must say Yes.

**Remember:** you can only apply for OPT if you have not already done OPT at this or a higher educational level. If you have already done OPT at the same level (i.e. certificate or associates), or have done OPT previously at a higher level, do not apply. You are not eligible and will not be refunded. If you did not disclose this to our office and have already received your OPT I-20, please contact us immediately to cancel your recommendation and discuss your next steps.

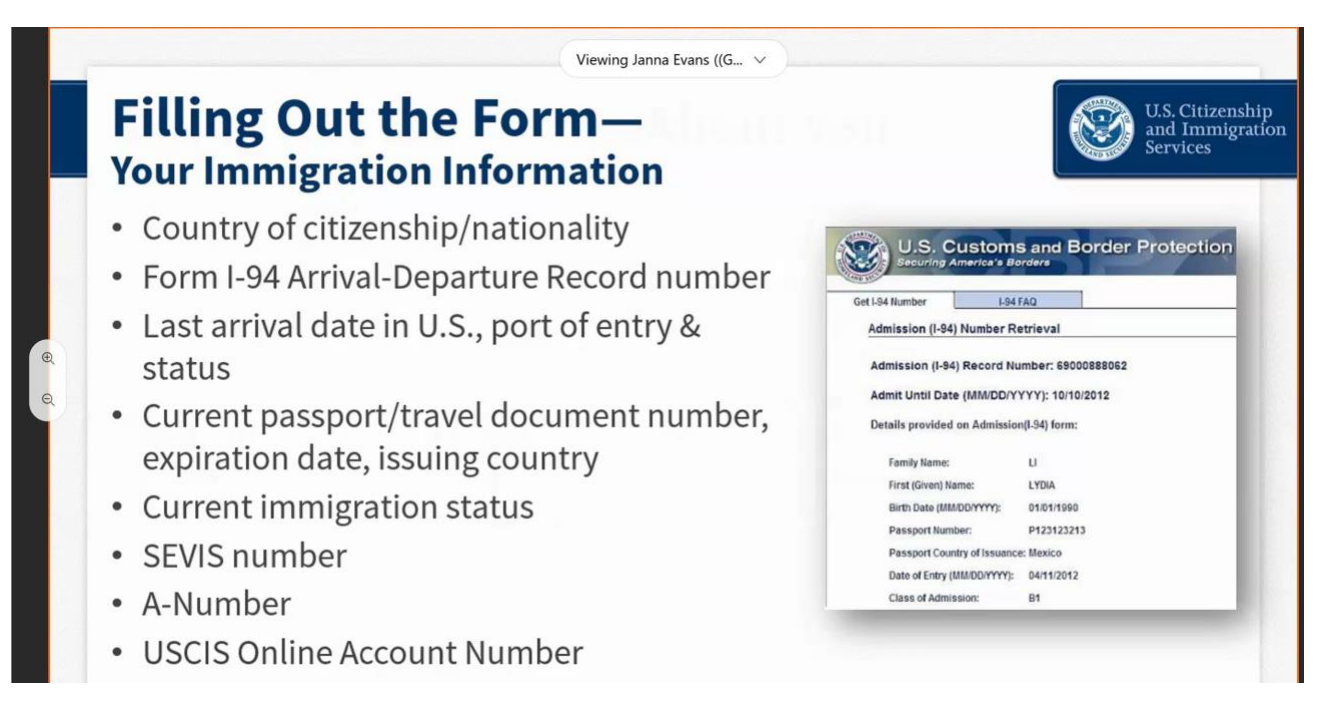

The next sections in the application will ask information about you. You will need your <u>I-94</u>, passport, and I-20 to complete the immigration information section. You will generally not have A- Number or USCIS account number. It is okay to leave these blank.

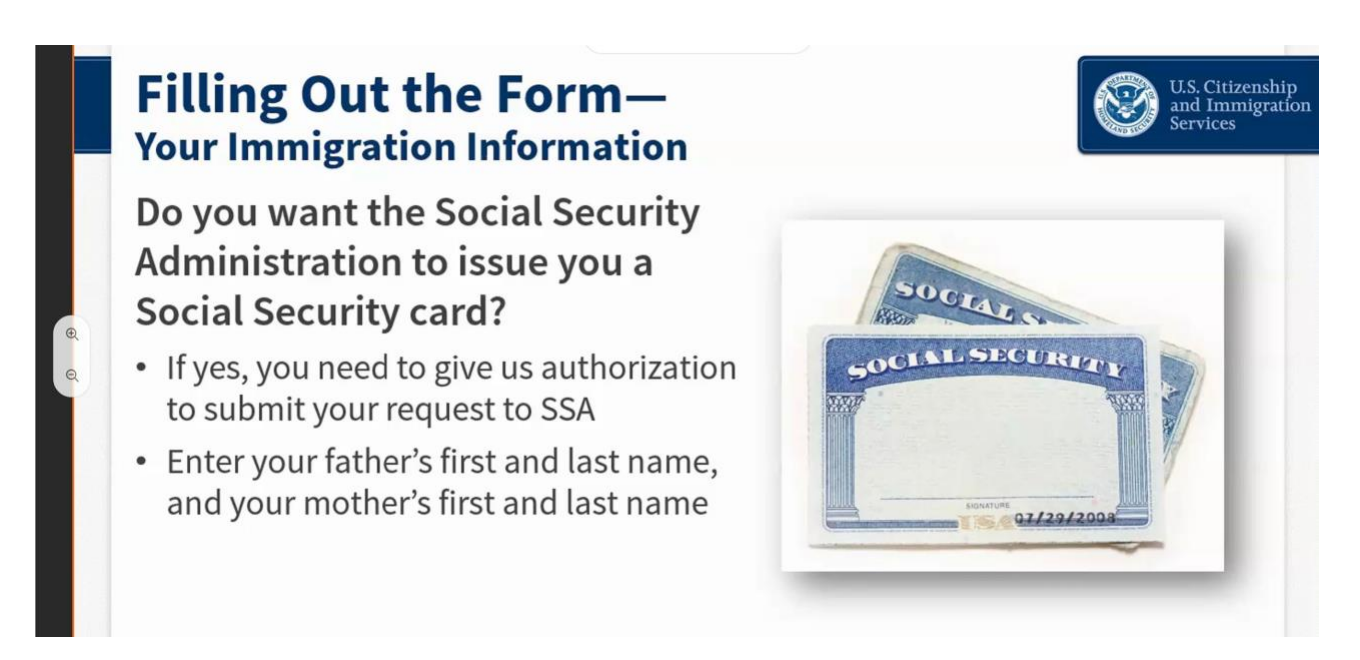

If you do not have a social security number (SSN) already issued, you can apply for it at the same time as you apply for your EAD card!

Note: do not say yes if you were already issued an SSN and have simply misplaced your card. Contact your local Social Security Office to apply for a replacement document (non- citizens must apply for replacement cards in person).

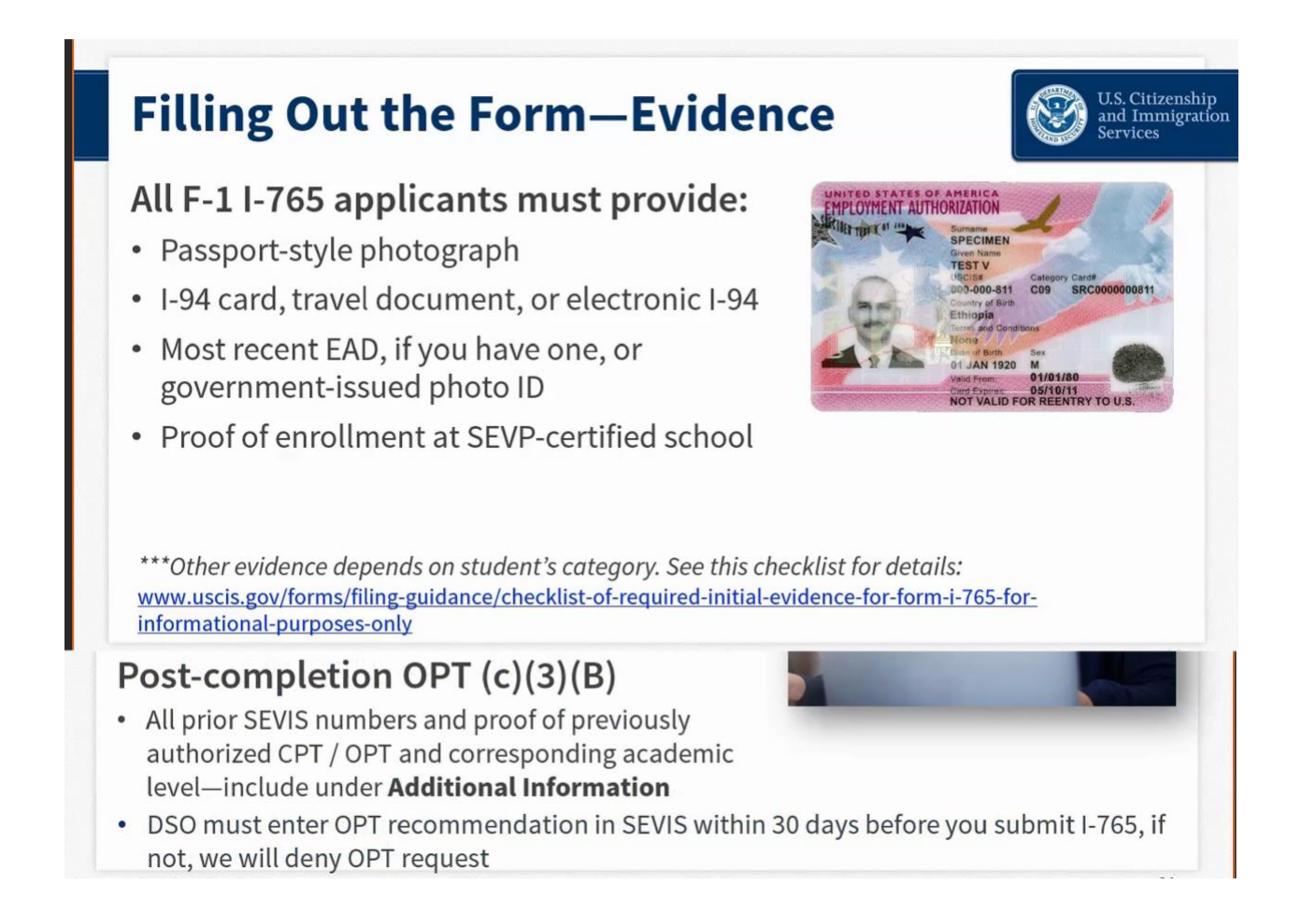

For the government-issued photo ID, upload your passport picture page. You will see it listed that your "DSO must enter OPT recommendation in SEVIS within 30 days before you submit I-765" – this will be done after you submit your draft I-765 and request the recommendation. Do not submit your application until then. You will be preparing a draft of your I-765 for review at this time.

You will be given an I-20 showing your OPT recommendation after your emailed request to review and recommend. Your I-20 must be printed and physically signed (in ink) before uploading. Do not electronically sign or insert a digital signature on an I-20. This must be uploaded or your application will be denied.

Review the formatting requirements required for your uploads (see next page). It is your responsibility to format your documents properly for USCIS, according to their instructions.

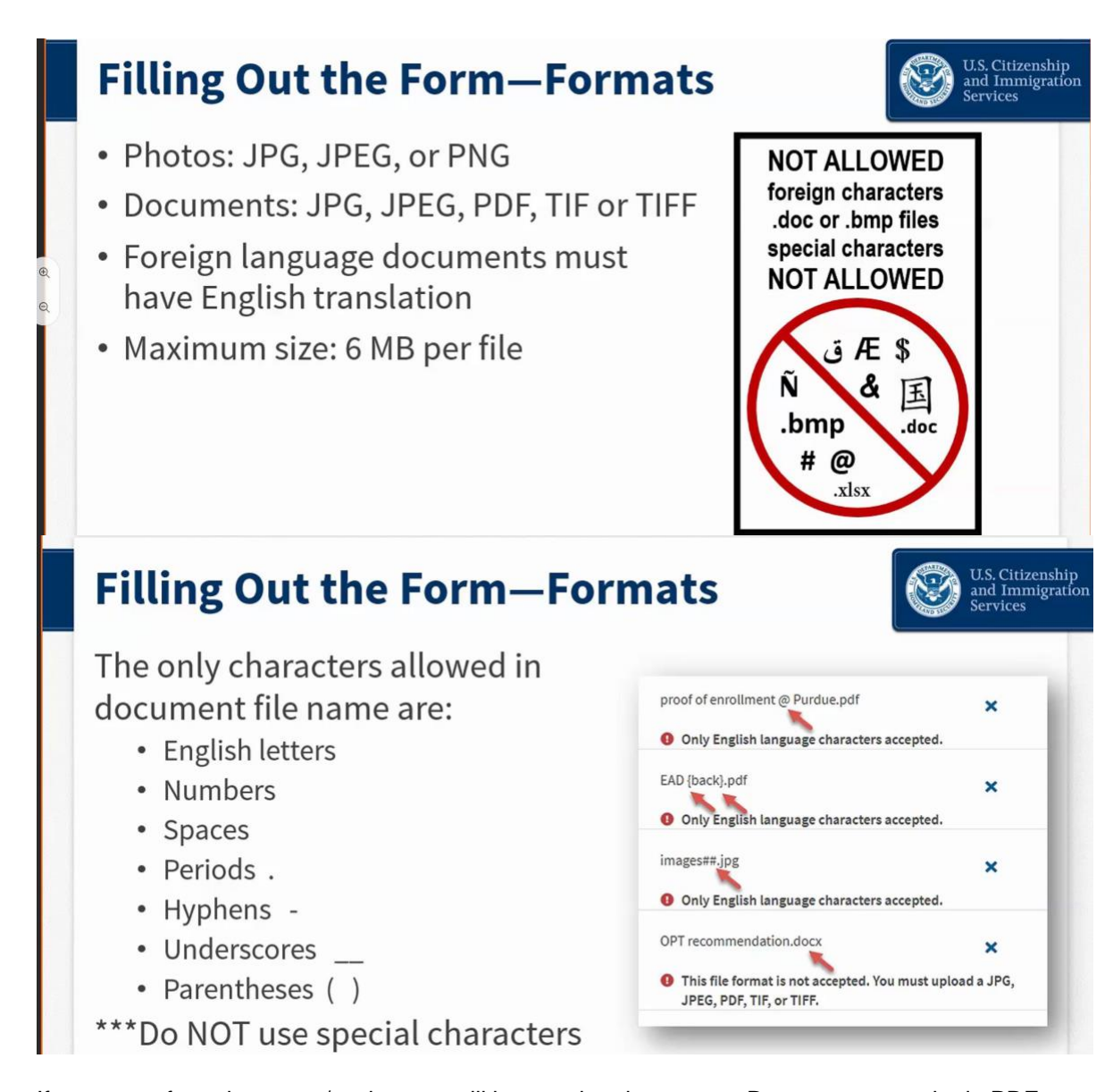

If you use a formal scanner/copier, you will be creating documents. Documents must be in PDF, JPG/JPEG, or TIF/TIFF formats only. Photos taken with a camera must be formatted as a JPG/JPEG or PNG only. **When naming your documents, use English only.** Characters in other language will cause your file to be rejected. The only characters accepted in your titles are periods [.], hyphens [-], underscores [\_] or parentheses [( )]. Do not use any special characters.

Examples of proper formatting are: FamilyName\_FirstName\_OPTI20.pdf FamilyName\_FirstName\_Passport.jpg

It is highly recommended that you do not take pictures. We recommend scanning your documents from a scanner/copier machine and uploading *clean clearly-legible PDFs*, free of shadows, and with nothing in the "background" – no fingers, tabletops, other paperwork, etc.

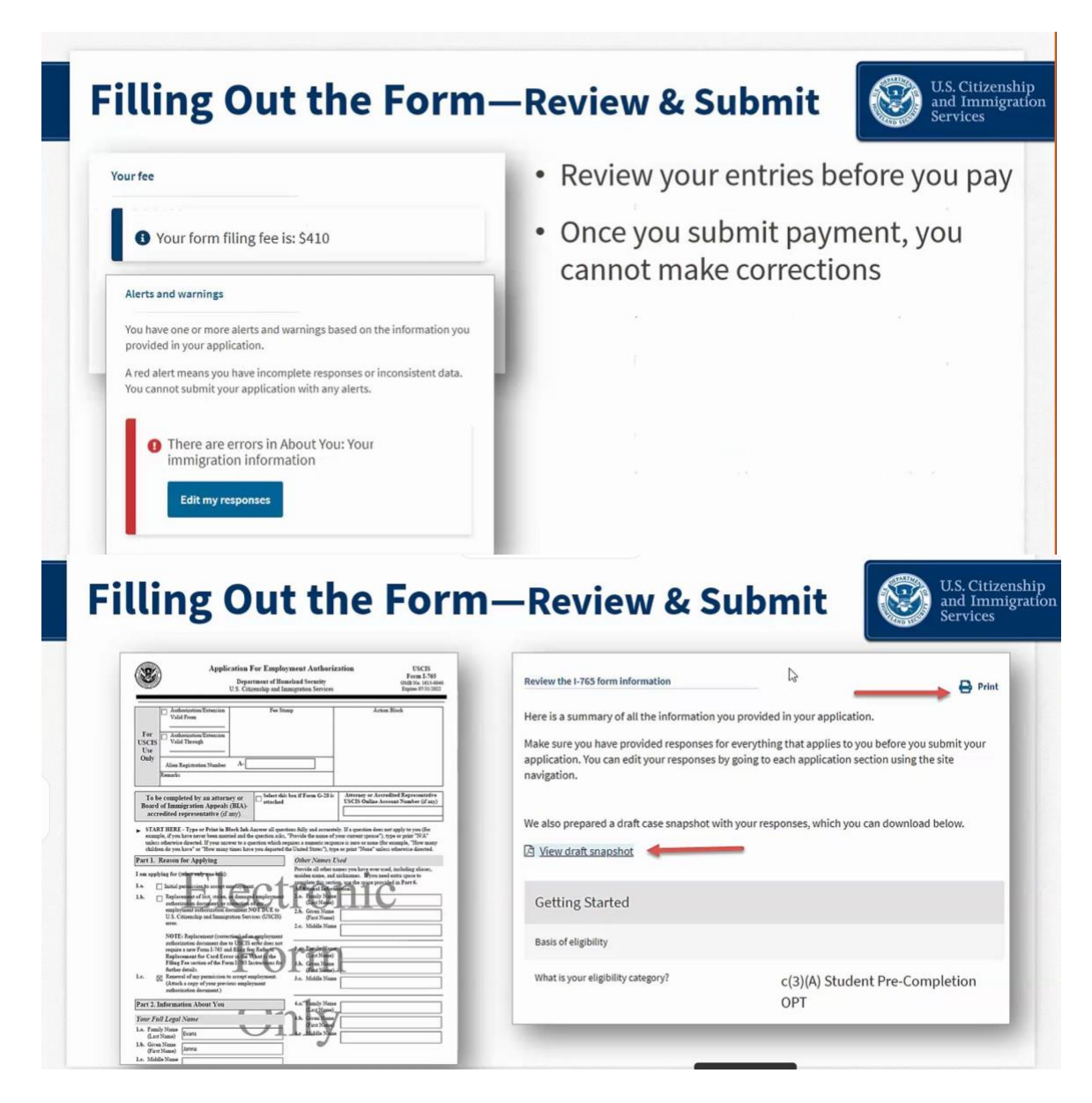

Before moving to payment, the application will check for errors and notify you if you may need to edit your response. Errors will NOT be checking your answers for accuracy – you must make sure that the data you provided in your application is correct. An "error" simply means you may have missed something on the application or formatted something incorrectly. If an error is highlighted in red, it must be corrected before you can submit your application. A "yellow" error calls your attention to something that *may* need correction. Review it to make sure your information is correct. If it is, you can submit without changing your response.

STOP: DO NOT move to the next step of payment and submission of your application until after you have received your OPT I-20, and uploaded this evidence to your application. You will be preparing a draft of your I-765 for review at this time. Download the draft snapshot and send it to the International Programs office at international@humboldt.edu.

### Screenshots to guide you through the OPT Online Application

After reviewing your draft I-765, you will receive an email with **your new I-20 with the OPT recommendation**. After you have your new I-20 and have signed it, and uploaded it to your application, proceed to the submission and payment page.

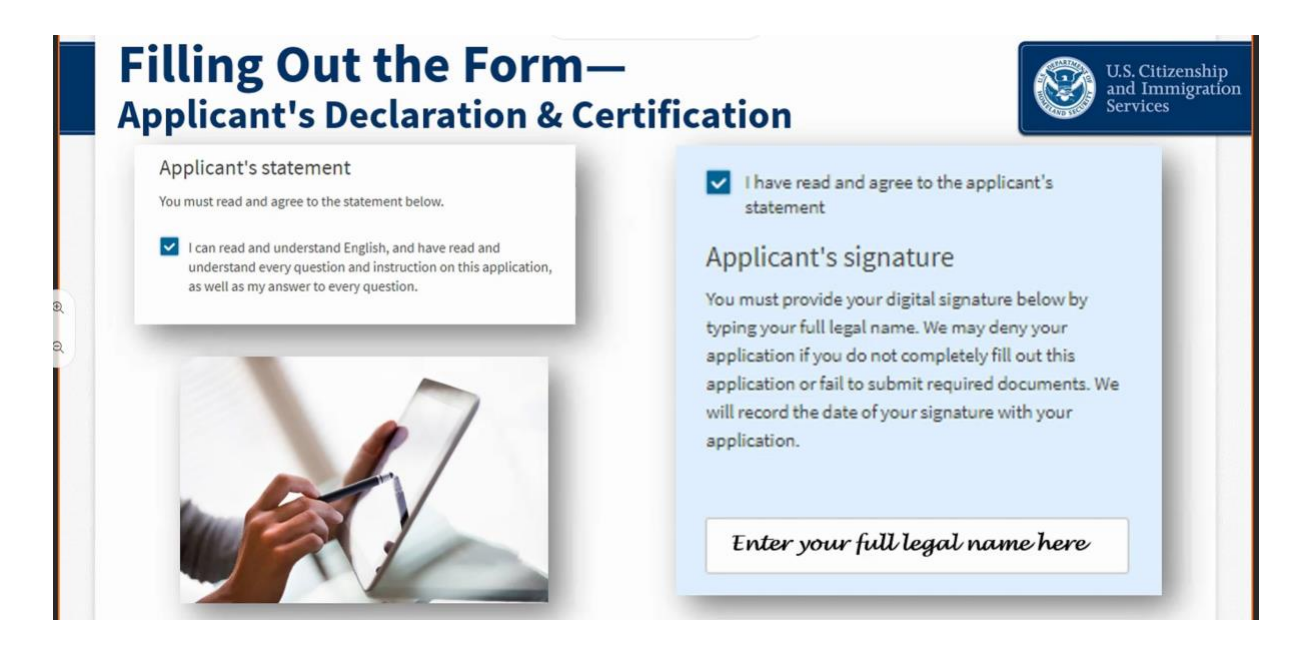

You will electronically sign your I-765. This is the only electronic signature allowed (again, your I-20 copy must show a signature signed physically, in ink). You will then be directed to pay.gov to pay your application fee.

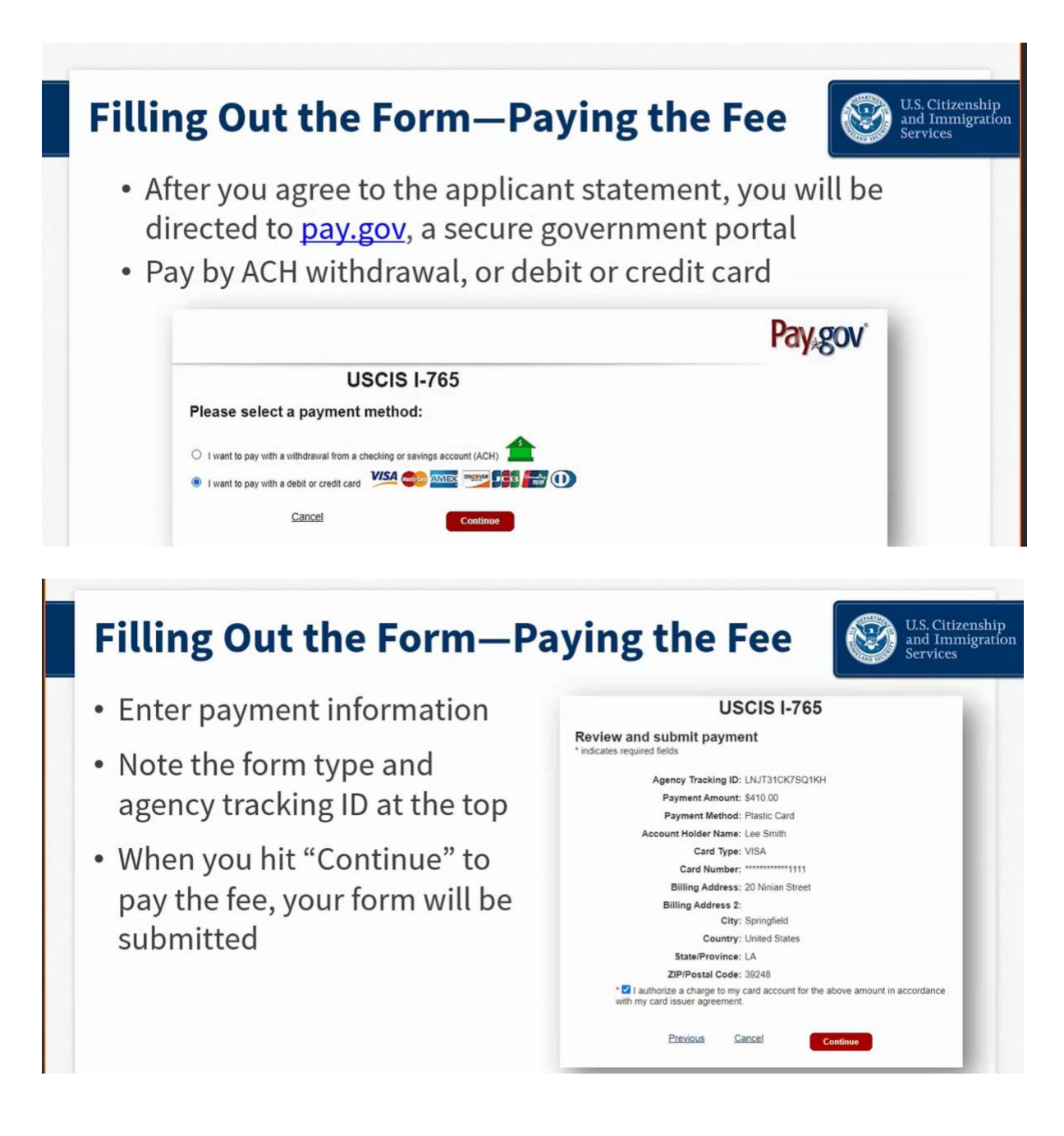

You may pay by bank transfer (ACH) or via a debit/credit card issued by a U.S. bank. The U.S. billing address provided must match the details on your bank/credit card account.

Screenshots to guide you through the OPT Online Application

File

Unsolicited evidence

om you. USCIS will o

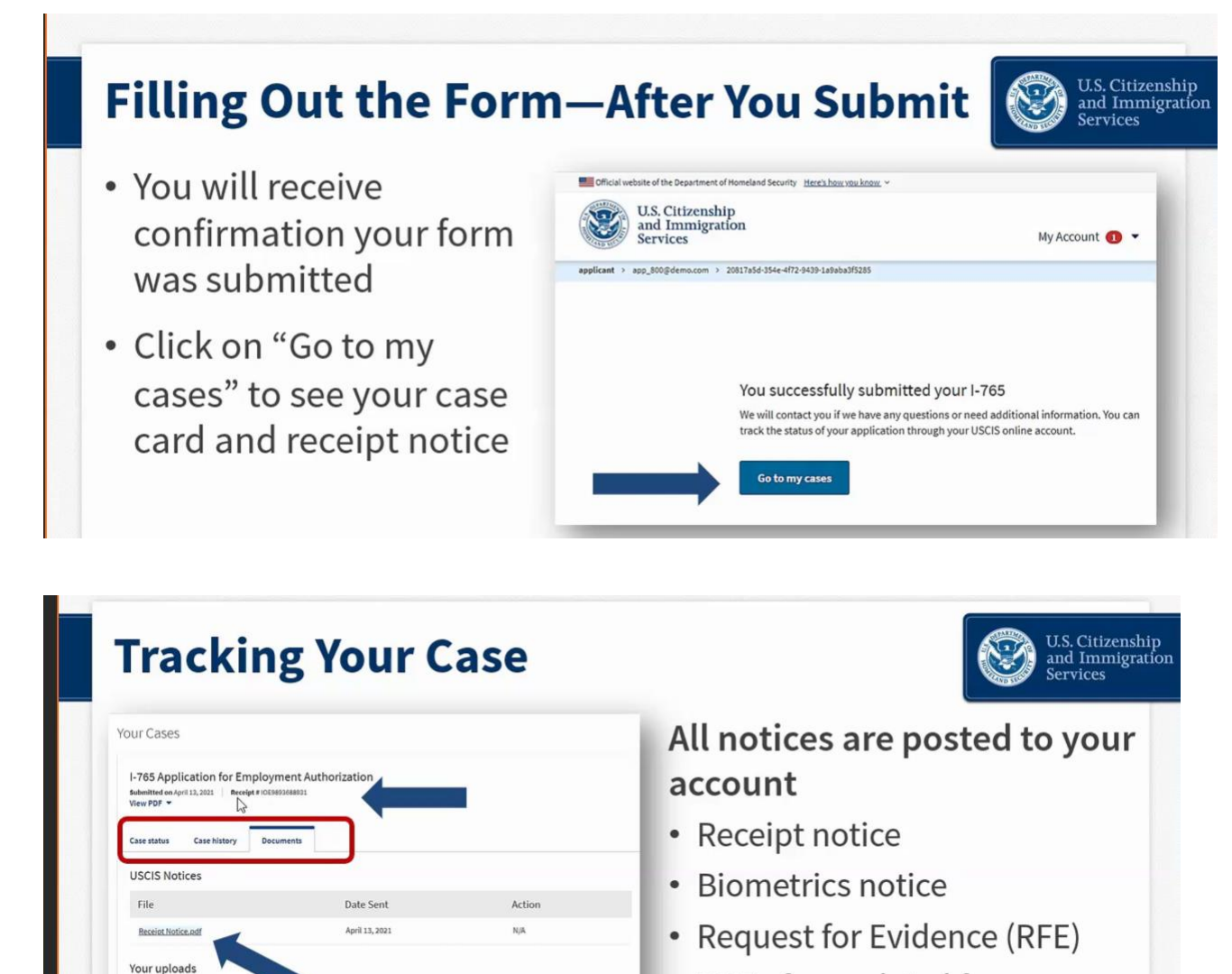

- PDF of completed form
- Decision letter
- \* Notices are also mailed to the mailing address on file

Make sure that you have completed submission. A confirmation will be displayed on the screen, and you will immediately get a receipt notice with your case number. Click on "Go to my cases," then click on "Documents," to download and send your receipt to <u>international@humboldt.edu</u> (please include your full name and ID number when emailing us). If you receive an RFE, speak with us before responding.

Date added